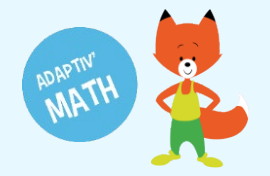

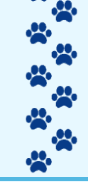

# **CRÉATION ET GESTION DE MA CLASSE**

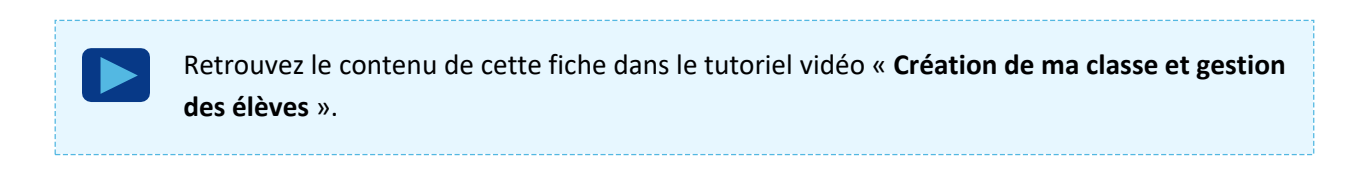

# Créer ma classe

1. Depuis l'écran d'accueil, cliquez sur le bouton « Créer une classe ».

| Adaptiv'Math × +                                                                      |                                                                                              |          | -      | ٥    | × |
|---------------------------------------------------------------------------------------|----------------------------------------------------------------------------------------------|----------|--------|------|---|
| $\leftarrow$ $\rightarrow$ C $\square$ adaptivmath-teacheracademy.daesign.com/classes | 07                                                                                           |          | 2 1    | 0    | : |
| Bienvenue<br>Julie Durand<br>Email: foxibulie@adaptivmath.tr                          | Mon établissement:<br>Nom: Adaptiv/Math<br>UAI: 0000000A<br>E-mail: foxibulle@adaptivmath.fr |          |        |      | • |
| Classes                                                                               |                                                                                              | z. Créer | une cl | asse | 1 |

- 2. Donnez-lui un nom.
- 3. Choisissez le ou les niveaux de votre classe, et validez.

| Adaptiv'Math × +                                                                      |                                                                                             | - 0 >               |
|---------------------------------------------------------------------------------------|---------------------------------------------------------------------------------------------|---------------------|
| $\leftrightarrow$ $\rightarrow$ C $``$ adaptivmath-teacheracademy.daesign.com/classes |                                                                                             | 🕸 Q 🕁 📀             |
| ≡ PROFIL                                                                              | ADAPTIV'MATH                                                                                | Aide U Déconnexion  |
| Blenvenue<br>Julie Durand<br>Email: foxibulle@adaptivmath.fr                          | Mon établissement:<br>Nom: Adaptiv/Math<br>UAI: 000000A<br>E-mail: foxibulle@adaptivmath.fr |                     |
| Classes                                                                               | Nouvelle classe                                                                             | ◆≞ Créer une classe |
| Bienvenue                                                                             | Nom<br>La classe de Julie                                                                   |                     |
| Généralités : prise en main de l'application                                          |                                                                                             | >                   |
| Mon compte : vérifier de ses données de profil, créer une classe                      | CP                                                                                          | >                   |
| Ma classe : gérer les élèves de ma classe, accéder aux module                         | 🗹 CE1                                                                                       | >                   |
| Suivre la progression du parcours de la classe par module                             | CE2                                                                                         | >                   |
| Suivre la progression individuelle d'un élève par module                              |                                                                                             | >                   |

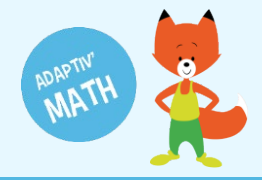

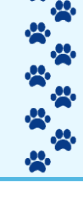

**Astuce :** Si votre classe est multiniveaux, vous n'avez qu'une seule classe à créer. Vous déterminez le niveau des élèves lors de la création de leur fiche.

Si vous intervenez dans plusieurs classes, vous pouvez créer plusieurs classes.

| Bienvenue<br>Julie Durand<br>Email: foxibulle@adaptivmath.fr                     | Mon établisse<br>Nom: Adaptiv1<br>UAI: 00000004<br>E-mail: foxibuil | e <b>ment:</b><br>Math<br>A<br>Ile@adaptivmath.fr |
|----------------------------------------------------------------------------------|---------------------------------------------------------------------|---------------------------------------------------|
| Classes<br>La classe de Julie<br>Niveau(x):CP; CE1<br>Création: 28/09/2020 10:41 | Nouvelle classe                                                     | 1                                                 |
| Bienvenue                                                                        | Fermer                                                              |                                                   |

## Ajouter des élèves (tableau EXCEL)

Votre classe est créée, vous pouvez maintenant y ajouter vos élèves. Afin de faciliter la création deleur fiche, vous pouvez lister les élèves dans un tableau EXCEL.

| Adaptiv Math × +                                                                                                    |                                                                                            | - D                  |
|----------------------------------------------------------------------------------------------------|--------------------------------------------------------------------------------------------|----------------------|
| C     A adaptivmath-teacheracademy.daesign.com/classes                                                                                                    |                                                                                            | ¤ Q ☆ O              |
| E PROFIL                                                                                                    | ADAPTIV'MATH                                                                               | ? Aide 🔱 Déconnexion |
| Bienvenue<br>Julie Durand<br>Email: foxibulle@adaptivmath.fr                                                                                                    | Mon établissement:<br>Nom: Adaptiv/Math<br>UA: 000000A<br>E-mail: foxibulle@adaptivmath.fr | Ľ                    |
| La classe de Julie<br>veau(x): CP, CE1<br>éation: 28/09/2020 10:12                                                                                                    |                                                                                            | <≌ Créer une classe  |
|                                                                                                    |                                                                                            |                      |
| ienvenue                                                                                                    |                                                                                            |                      |
| ienvenue<br>Généralités : prise en main de l'application                                                                                                    |                                                                                            | >                    |
| <b>ienvenue</b><br>Généralités : prise en main de l'application<br>Mon compte : vérifier de ses données de profil, créer une classe                                                           |                                                                                            | >                    |
| ienvenue<br>Généralités : prise en main de l'application<br>Mon compte : vérifier de ses données de profil, créer une classe<br>Ma classe : gérer les élèves de ma classe, accéder aux module |                                                                                            | ><br>><br>>          |

1. Depuis l'écran d'accueil, cliquez sur votre classe.

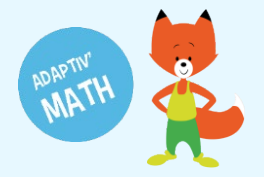

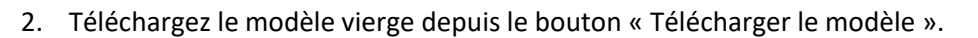

| Adapti                          | iv'Math            | × +                |                           |                      |              |               |                       |                     |            |          | -         | ø ×        |
|---------------------------------|--------------------|--------------------|---------------------------|----------------------|--------------|---------------|-----------------------|---------------------|------------|----------|-----------|------------|
| $\leftrightarrow$ $\rightarrow$ | C 🔒 adaptiv        | vmath-teachera     | cademy.daesign.com/classe | s/5f719adcf5eff408c1 | cc49be       |               |                       |                     |            | 1        |           | r 📀 i      |
| _ ≡ L                           | La classe de J     | Julie créée le     | 28/09/2020 [ CP, CE       | 1]                   |              | ADAPT         | 'IV'MATH              |                     |            | ? 4      | ide 🕛 D   | éconnexion |
| < N                             | Iodules            |                    |                           |                      |              |               |                       |                     |            |          |           |            |
| Module                          | e                  |                    |                           |                      |              |               |                       | Ouvert le           |            |          |           |            |
| 1 : Sen                         | is du nombre       |                    |                           |                      |              |               |                       |                     |            |          |           | ê          |
| 2 : Fait                        | s numériques, calc | ul réfléchi        |                           |                      |              |               |                       |                     |            |          |           | ê          |
| 3 : Rés                         | olution de problèm | es arithmétiques   |                           |                      |              |               |                       |                     |            |          |           | Ĥ          |
| 4:Rés                           | olution de problèm | es, Grandeurs et r | nesure                    |                      |              |               |                       |                     |            |          |           | ê          |
| 5:Géo                           | ométrie            |                    |                           |                      |              |               |                       |                     |            |          |           | ê          |
|                                 |                    |                    |                           |                      |              |               |                       | _                   |            |          |           |            |
| Liste                           | des élèves (C      | ))                 |                           |                      | Imprimer les | mots de passe | • Télécharger le modé | ele 💿 🐨 Importer le | e modèle c | omplété  | + Ajouter | un élève   |
| Nom                             | Prénom             | Niveau             | Code d'activation         | Module 1             | Module 2     | Module 3      | Module 4              | Module 5            | Alerte     | Modifier | Supprime  | Voir       |
|                                 |                    |                    |                           |                      |              |               |                       | ltems per page: 20  | -          | 0 of 0   | < <       | > >1       |
|                                 |                    |                    |                           |                      |              |               |                       |                     |            |          |           |            |
|                                 |                    |                    |                           |                      |              |               |                       |                     |            |          |           |            |
|                                 |                    |                    |                           |                      |              |               |                       |                     |            |          |           |            |
|                                 |                    |                    |                           |                      |              |               |                       |                     |            |          |           |            |
|                                 |                    |                    |                           |                      |              |               |                       |                     |            |          |           |            |
|                                 |                    |                    |                           |                      |              |               |                       |                     |            |          |           |            |

3. Remplissez le tableau en suivant les indications des entêtes.

| 🗄 🔊 🖓 🗋         | 🖆 ÷                                        |                                        |           | impo                                                          | ort_eleves (1).xl | x - Excel    |                            | 4                                        | + .                                    | -                                      | 57                 |                                             |                        | k –   |
|-----------------|--------------------------------------------|----------------------------------------|-----------|---------------------------------------------------------------|-------------------|--------------|----------------------------|------------------------------------------|----------------------------------------|----------------------------------------|--------------------|---------------------------------------------|------------------------|-------|
| Fichier Accueil | Insertion Mise e                           | n page Formules                        | Données R | Révision Affichage D                                          | léveloppeur       | ♀ Dites-nous |                            | ulez faire                               |                                        |                                        | Che                | valier.Caroline                             | A Partager             |       |
| Coller Coller   | i • 11 •<br>5 •   ⊡ •   <u>⊅</u><br>Police | A* A* ≡ ≡ ≡<br>• <u>A</u> • ≡ ≡ ≡<br>5 |           | ivoyer à la ligne automatique<br>ionner et centrer 🔹<br>ement | ment Standa       | rd           | Mise en for<br>conditionne | me Mettre sor<br>elle ∽ de tabl<br>Style | us forme Styles de<br>eau * cellules * | Ensérer<br>Supprin<br>Format<br>Cellul | v ∑ mer v ↓ v v es | Trier et Rech<br>filtrer v sélec<br>Édition | ercher et<br>tionner * | ^     |
| G19 -           | × √ f <sub>x</sub>                         |                                        |           |                                                               |                   |              |                            |                                          |                                        |                                        |                    |                                             |                        | Â     |
| A               | В                                          | C                                      | D         | E                                                             | F                 | G            | н                          | 1                                        | J                                      | К                                      | L                  | М                                           | N                      |       |
| 1 Prenom        | Nom                                        | Niveau                                 |           |                                                               |                   |              |                            |                                          |                                        |                                        |                    |                                             |                        |       |
| 2 Leo           | Alvarez                                    | CP                                     |           |                                                               |                   |              |                            |                                          |                                        |                                        |                    |                                             |                        |       |
| 4 Hannah        | Muller                                     | CP                                     |           |                                                               |                   |              |                            |                                          |                                        |                                        |                    |                                             |                        |       |
| 5 Sophie        | Rousseau                                   | CF1                                    |           |                                                               |                   |              |                            |                                          |                                        |                                        |                    |                                             |                        |       |
| 6 Maya          | Tran-Romaric                               | CE1                                    |           |                                                               |                   |              |                            |                                          |                                        |                                        |                    |                                             |                        |       |
| 7 Khalil        | Zennaf                                     | CP                                     |           |                                                               |                   |              |                            |                                          |                                        |                                        |                    |                                             |                        |       |
| 8               |                                            |                                        |           |                                                               |                   |              |                            |                                          |                                        |                                        |                    |                                             |                        |       |
| 9               |                                            |                                        |           |                                                               |                   |              |                            |                                          |                                        |                                        |                    |                                             |                        |       |
| 10              |                                            |                                        |           |                                                               |                   |              |                            |                                          |                                        |                                        |                    |                                             |                        |       |
| 11              |                                            |                                        |           |                                                               |                   |              |                            |                                          |                                        |                                        |                    |                                             |                        |       |
| 12              |                                            |                                        |           |                                                               |                   |              |                            |                                          |                                        |                                        |                    |                                             |                        |       |
| 13              |                                            |                                        |           |                                                               |                   |              |                            |                                          |                                        |                                        |                    |                                             |                        |       |
| 14              |                                            |                                        |           |                                                               |                   |              |                            |                                          |                                        |                                        |                    |                                             |                        |       |
| 15              |                                            |                                        |           |                                                               |                   |              |                            |                                          |                                        |                                        |                    |                                             |                        |       |
| 16              |                                            |                                        |           |                                                               |                   |              |                            |                                          |                                        |                                        |                    |                                             |                        |       |
| 17              |                                            |                                        |           |                                                               |                   |              |                            |                                          |                                        |                                        |                    |                                             |                        |       |
| 18              |                                            |                                        |           |                                                               |                   |              |                            |                                          |                                        |                                        |                    |                                             |                        |       |
| 19              |                                            |                                        |           |                                                               |                   | <u> </u>     |                            |                                          |                                        |                                        |                    |                                             |                        |       |
| 20              |                                            |                                        |           |                                                               |                   |              |                            |                                          |                                        |                                        |                    |                                             |                        |       |
| 21              | ·                                          |                                        |           |                                                               | 1                 |              |                            |                                          |                                        |                                        |                    |                                             |                        |       |
| List            | e_apprenants                               | ( <del>+</del> )                       |           |                                                               |                   |              |                            |                                          |                                        | EEB (                                  | <u>س</u>           |                                             | ►                      | les l |
| 1144 [11]       |                                            |                                        |           |                                                               |                   |              |                            |                                          |                                        |                                        |                    | l undi 28 sep                               | nembre 2020            | L.    |

4. Enregistrez le tableau et importez-le dans Adaptiv'Math grâce au bouton « Importer le modèle complété ».

| Liste des | s eleves (0 | )      |                   |          | 🖶 Imprimer les | mots de passe | Télécharger le mode | èle 🛛 🕈 Importer le | modèle c | omplété  | 🔩 Ajouter u | n élève |
|-----------|-------------|--------|-------------------|----------|----------------|---------------|---------------------|---------------------|----------|----------|-------------|---------|
| Nom P     | Prénom      | Niveau | Code d'activation | Module 1 | Module 2       | Module 3      | Module 4            | Module 5            | Alerte   | Modifier | Supprimer   | Voir    |
|           |             |        |                   |          |                |               |                     | Items per page: 20  | ÷        | 0 of 0   | < <         | > >     |

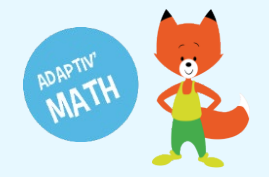

Tou·te·s les élèves de la classe sont alors listé·e·s dans votre espace enseignant.

| Adaptiv'Math      |                      | × +             |                          |                    |                |                 |                  |          |                 |              | -         | Ø           | )     |
|-------------------|----------------------|-----------------|--------------------------|--------------------|----------------|-----------------|------------------|----------|-----------------|--------------|-----------|-------------|-------|
| · > C             | adaptivmath          | n-teacheracade  | my.daesign.com/classes/5 | if719adcf5eff408c1 | cc49be         |                 |                  |          |                 |              | E Q       | *           | •     |
| 😑 🛛 La cla        | sse de Julie         | créée le 28     | /09/2020 [ CP, CE1 ]     |                    |                | ADAP            | TIV'MATH         |          |                 | ?            | Aide 🔱    | Déconne     | exion |
| < Modul           | es                   |                 |                          |                    |                |                 |                  |          |                 |              |           |             |       |
| Module            |                      |                 |                          |                    |                |                 |                  | Ouver    | t le            |              |           |             |       |
| 1 : Sens du no    | mbre                 |                 |                          |                    |                |                 |                  |          |                 |              |           | . )         | e     |
| 2 : Faits numé    | riques, calcul réfle | échi            |                          |                    |                |                 |                  |          |                 |              |           |             | 0     |
| 3 : Résolution    | de problèmes arit    | thmétiques      |                          |                    |                |                 |                  |          |                 |              |           |             | 0     |
| 4: Résolution     | de problèmes, Gr     | andeurs et mesu | re                       |                    |                |                 |                  |          |                 |              |           |             | 0     |
| 5 : Géométrie     |                      |                 |                          |                    |                |                 |                  |          |                 |              |           |             | e     |
| Liste des é       | élèves (6)           |                 |                          |                    | e Imprimer les | s mots de passe | ± Télécharger le | modèle   | Importer le mod | èle complété | 🗠 Ajou    | ter un élèv | ve    |
| Nom               | Prénom               | Niveau          | Code d'activation        | Module 1           | Module 2       | Module 3        | Module 4         | Module 5 | Alerte          | Modifier     | Supprimer | Voir        |       |
| Alvarez           | Léo                  | CE1             | L#1442                   |                    | 2              | -               |                  |          |                 | 1            | 1         | >           |       |
| Martin            | Ethan                | CP              | EN3767                   | 1.00               | ÷              | -               | -                | -        |                 | 1            | Î         | >           |       |
| Muller            | Hannah               | CP              | HI9510                   | (*)                |                | -               | ×                |          |                 | 1            | 1         | >           |       |
| Rousseau          | Sophie               | CE1             | SF8412                   |                    | -              | -               | -                | -        |                 | /            | 1         | >           |       |
| Tran-Romaric      | Maya                 | CE1             | M 6069                   | 141                | 2              | -               | 2                | 21       |                 | 1            | Î         | >           |       |
| indirite indirite |                      |                 |                          |                    |                |                 |                  |          |                 |              |           |             |       |

# Déverrouillage des modules

1. Dans votre espace enseignant, cliquez sur votre classe.

| ≡ PROFIL                                                                         | ADAPTIV'MATH                                                                                | ? Aide 🕛 Déconnexion 着                  |
|----------------------------------------------------------------------------------|---------------------------------------------------------------------------------------------|-----------------------------------------|
| Bienvenue<br>Julie Durand<br>Email: foxibulle@adaptivmath.fr                     | Mon établissement:<br>Nom: Adaptiv'Math<br>UAI: 000000A<br>E-mail: foxibulle@adaptivmath.fr |                                         |
| Classes<br>La classe de Julie<br>Niveau(x):CP; CE1<br>Création :28/09/2020 10:12 |                                                                                             | <créer classe<="" td="" une=""></créer> |
| Bienvenue                                                                        |                                                                                             |                                         |
| Généralités : prise en main de l'application                                     |                                                                                             | >                                       |
| Mon compte : vérifier de ses données de profil, créer une c                      | classe                                                                                      | >                                       |
| Ma classe : gérer les élèves de ma classe, accéder aux mo                        | odule                                                                                       | >                                       |
| Suivre la progression du parcours de la classe par module                        |                                                                                             | version : d0.2.13                       |

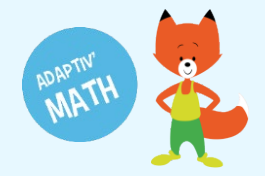

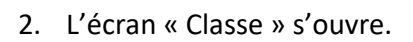

|                                                                       | sse de Julie                                                    | créée le 28,                                                               | /09/2020 [ CP, CE1 ]                                                                         |                              |                                                                            | ADAP                                                 | TIV'MATH                                                                                      |                                                        |                           | ?                                                                                                    | Aide 🕛                                                                                                    | Déconnexi                                     |
|-----------------------------------------------------------------------|-----------------------------------------------------------------|----------------------------------------------------------------------------|----------------------------------------------------------------------------------------------|------------------------------|----------------------------------------------------------------------------|------------------------------------------------------|-----------------------------------------------------------------------------------------------|--------------------------------------------------------|---------------------------|----------------------------------------------------------------------------------------------------|----------------------------------------------------------------------------------------------------|-----------------------------------------------|
| < Module                                                              | es                                                              |                                                                            |                                                                                              |                              |                                                                            |                                                      |                                                                                               |                                                        |                           |                                                                                                    |                                                                                                    |                                               |
| Module                                                                |                                                                 |                                                                            |                                                                                              |                              |                                                                            |                                                      |                                                                                               | Ouvert I                                               | e                         |                                                                                                    |                                                                                                    |                                               |
| 1 : Sens du nor                                                       | mbre                                                            |                                                                            |                                                                                              |                              |                                                                            |                                                      |                                                                                               |                                                        |                           |                                                                                                    |                                                                                                    | 6                                             |
| 2 : Faits numér                                                       | iques, calcul réflé                                             | ichi                                                                       |                                                                                              |                              |                                                                            |                                                      |                                                                                               |                                                        |                           |                                                                                                    |                                                                                                    | Ê                                             |
| : Résolution d                                                        | de problèmes arit                                               | hmétiques                                                                  |                                                                                              |                              |                                                                            |                                                      |                                                                                               |                                                        |                           |                                                                                                    |                                                                                                    | f                                             |
| : Résolution d                                                        | de problèmes, Gra                                               | andeurs et mesur                                                           | e                                                                                            |                              |                                                                            |                                                      |                                                                                               |                                                        |                           |                                                                                                    |                                                                                                    | Ē                                             |
| 5 : Géométrie                                                         |                                                                 |                                                                            |                                                                                              |                              |                                                                            |                                                      |                                                                                               |                                                        |                           |                                                                                                    |                                                                                                    | f                                             |
|                                                                       |                                                                 |                                                                            |                                                                                              |                              |                                                                            |                                                      |                                                                                               |                                                        |                           |                                                                                                    |                                                                                                    |                                               |
|                                                                       |                                                                 |                                                                            |                                                                                              |                              |                                                                            |                                                      |                                                                                               |                                                        |                           |                                                                                                    |                                                                                                    |                                               |
| Liste des é                                                           | lèves (6)                                                       |                                                                            |                                                                                              |                              | e Imprimer les                                                             | s mots de passe                                      | ± Télécharger le                                                                              | modèle 두 I                                             | mporter le mode           | èle complété                                                                                                    | +≛ Ajout                                                                                                    | ter un élève                                  |
| ₋iste des é<br>m                                                      | lèves (6)<br>Prénom                                             | Niveau                                                                     | Code d'activation                                                                            | Module 1                     | Imprimer les     Module 2                                                  | s mots de passe<br>Module 3                          | ± Télécharger le<br>Module 4                                                                  | modèle 두 I<br>Module 5                                 | mporter le mod            | èle complété<br>Modifier                                                                                                    | ▲ Ajout<br>Supprimer                                                                                                    | ter un élève<br>Voir                          |
| <b>.iste des é</b><br>m<br><sup>rarez</sup>                           | Prénom<br>Léo                                                   | Niveau<br>CE1                                                              | Code d'activation                                                                            | Module 1                     | Imprimer less Module 2                                                     | s mots de passe<br>Module 3<br>-                     | Télécharger le<br>Module 4                                                                    | modèle <b>∓</b> I<br>Module 5<br>-                     | mporter le modi<br>Alerte | èle complété<br>Modifier                                                                                                    | Ajout<br>Supprimer                                                                                                    | ter un élève<br>Voir                          |
| <b>liste des é</b><br>m<br><sub>varez</sub><br>artin                  | Prénom<br>Léo<br>Ethan                                          | Niveau<br>CE1<br>CP                                                        | Code d'activation<br>1442<br>3767                                                            | Module 1<br>-<br>-           | Imprimer less Module 2                                                     | Module 3<br>-<br>-                                   | Télécharger le     Module 4     -     -                                                       | Module 5<br>-<br>-                                     | mporter le modé<br>Alerte | èle complété<br>Modifier                                                                                                    | Supprimer                                                                                                    | ter un élève<br>Voir                          |
| <b>iste des é</b><br>m<br><sup>varez</sup><br>artin<br>iller          | Prénom<br>Léo<br>Ethan<br>Hannah                                | Niveau<br>CE1<br>CP<br>CP                                                  | Code d'activation<br>1442<br>3767<br>9510                                                    | Module 1                     | Imprimer less     Module 2     -     -     -     -                         | Module 3<br>-<br>-<br>-                              | Télécharger le     Module 4     -     -     -     -     -                                     | modèle                                                 | mporter le mode<br>Alerte | èle complété<br>Modifier                                                                                                    | Supprimer                                                                                                    | Voir<br>><br>><br>>                           |
| Liste des é<br>m<br>rarez<br>artin<br>iller<br>usseau                 | Prénom<br>Léo<br>Ethan<br>Hannah<br>Sophie                      | Niveau<br>CE1<br>CP<br>CP<br>CP<br>CE1                                     | Code d'activation           1442           3767           9510           8412                | Module 1<br>-<br>-<br>-<br>- | Imprimer less     Module 2     -     -     -     -     -     -             | Module 3                                             | Télécharger le     Module 4     -     -     -     -     -     -     -                         | Module 5<br>-<br>-<br>-                                | Alerte                    | Additional and a second second | ← Ajout<br>Supprimer                                                                                                    | ter un élève<br>Voir<br>><br>><br>>           |
| Liste des é<br>om<br>varez<br>artin<br>uller<br>ousseau<br>an-Romaric | lèves (6)<br>Prénom<br>Léo<br>Ethan<br>Hannah<br>Sophie<br>Maya | Niveau           CE1           CP           CE1           CP           CE1 | Code d'activation           1442           3767           9510           8412           6069 | Module 1                     | Imprimer less     Module 2     -     -     -     -     -     -     -     - | s mots de passe<br>Module 3<br>-<br>-<br>-<br>-<br>- | Télécharger le Module 4      -      -      -      -      -      -      -      -      -      - | modèle F (1)<br>Module 5<br>-<br>-<br>-<br>-<br>-<br>- | Alerte                    | Additional and a second second | <ul> <li>▲ Ajout</li> <li>Supprimer</li> <li>I</li> <li>I</li> <l< td=""><td>ter un élève<br/>Voir<br/>&gt;<br/>&gt;<br/>&gt;<br/>&gt;<br/>&gt;</td></l<></ul> | ter un élève<br>Voir<br>><br>><br>><br>><br>> |

#### 3. Cliquez sur le cadenas du module à déverrouiller.

| ≡ La classe de Julie créée le 28/09/2020 [ CP, CE1 ] | ADAPTIV'MATH | ? Aide 🕛 Déconnexion |
|------------------------------------------------------|--------------|----------------------|
| Modules                                              |              |                      |
| Module                                               | Ouvert le    |                      |
| 1 : Sens du nombre                                   |              | Ô                    |
| 2 : Faits numériques, calcul réfléchi                |              | Ô                    |
| 3 : Résolution de problèmes arithmétiques            |              | Ô                    |
| 4 : Résolution de problèmes, Grandeurs et mesure     |              | Ê                    |
| 5 : Géométrie                                        |              | A                    |

#### 4. Une fois le cadenas ouvert, les élèves ont accès aux exercices du module.

| ≡ La cla                                                                                       | sse de Julie                                                            | créée le 28                                                                             | /09/2020 [ CP, CE1                                                                           | ]                                                                                        |                                                                     | ADAP                                       | TIV'MATH                                                          |                                             |                         | (?                                                                                                    | Aide 🕛                                                           | ) Déconnex                                 |
|------------------------------------------------------------------------------------------------|-------------------------------------------------------------------------|-----------------------------------------------------------------------------------------|----------------------------------------------------------------------------------------------|------------------------------------------------------------------------------------------|---------------------------------------------------------------------|--------------------------------------------|-------------------------------------------------------------------|---------------------------------------------|-------------------------|----------------------------------------------------------------------------------------------------|------------------------------------------------------------------|--------------------------------------------|
| < Module                                                                                       | es                                                                      |                                                                                         |                                                                                              |                                                                                          |                                                                     |                                            |                                                                   |                                             |                         |                                                                                                    |                                                                  |                                            |
| Module                                                                                         |                                                                         |                                                                                         |                                                                                              |                                                                                          |                                                                     |                                            |                                                                   | Ouvert le                                   |                         |                                                                                                    |                                                                  |                                            |
| 1 : Sens du nor                                                                                | mbre                                                                    |                                                                                         |                                                                                              |                                                                                          |                                                                     |                                            |                                                                   | 28/09/2020 18:11                            |                         | 6 élèves                                                                                                    |                                                                  | ô [                                        |
| 2 : Faits numér                                                                                | riques, calcul réfle                                                    | échi                                                                                    |                                                                                              |                                                                                          |                                                                     |                                            |                                                                   |                                             |                         |                                                                                                    |                                                                  | ô                                          |
| 3 : Résolution                                                                                 | de problèmes arit                                                       | thmétiques                                                                              |                                                                                              |                                                                                          |                                                                     |                                            |                                                                   |                                             |                         |                                                                                                    |                                                                  | ê                                          |
| 4: Résolution                                                                                  | de problèmes, Gra                                                       | andeurs et mesu                                                                         | re                                                                                           |                                                                                          |                                                                     |                                            |                                                                   |                                             |                         |                                                                                                    |                                                                  | Ô                                          |
|                                                                                                |                                                                         |                                                                                         |                                                                                              |                                                                                          |                                                                     |                                            |                                                                   |                                             |                         |                                                                                                    |                                                                  | ô                                          |
| 5 : Geometrie                                                                                  |                                                                         |                                                                                         |                                                                                              |                                                                                          |                                                                     |                                            |                                                                   |                                             |                         |                                                                                                    |                                                                  |                                            |
| Liste des é                                                                                    | élèves (6)                                                              |                                                                                         |                                                                                              |                                                                                          | e Imprimer les                                                      | s mots de passe                            | ± Télécharger le                                                  | modèle 🖣 Im                                 | porter le mod           | èle complété                                                                                                    | 🔩 Ajou                                                           | ıter un élève                              |
| Liste des é                                                                                    | élèves (6)<br>Prénom                                                    | Niveau                                                                                  | Code d'activation                                                                            | Module 1                                                                                 | Imprimer les Module 2                                               | s mots de passe<br>Module 3                | • Télécharger le<br>Module 4                                      | modèle 두 Im<br>Module 5                     | porter le mod<br>Alerte | èle complété<br>Modifier                                                                                                    | ▲ Ajou<br>Supprimer                                              | ıter un élève<br>Voir                      |
| 5 : Geometrie<br>Liste des é<br>Nom                                                            | Élèves (6)<br>Prénom<br>Léo                                             | Niveau<br>CE1                                                                           | Code d'activation                                                                            | Module 1<br>Test initial                                                                 | Imprimer les Module 2                                               | s mots de passe<br>Module 3<br>-           | Télécharger le     Module 4     -                                 | modèle 두 Im<br>Module 5<br>-                | porter le mod<br>Alerte | èle complété<br>Modifier                                                                                                    | <ul> <li>▲ Ajou</li> <li>Supprimer</li> </ul>                    | uter un élève<br>Voir                      |
| 5 : Geometrie<br>Liste des é<br>Nom<br>Alvarez<br>Martin                                       | blèves (6)     Prénom     Léo     Ethan                                 | Niveau<br>CE1<br>CP                                                                     | Code d'activation<br>1442<br>3767                                                            | Module 1<br>Test initial<br>Test initial                                                 | Imprimer les Module 2                                               | Module 3                                   | Télécharger le     Module 4     .     .                           | modèle                                      | porter le mod<br>Alerte | èle complété<br>Modifier                                                                                                    | <ul> <li>▲ Ajou</li> <li>Supprimer</li> <li>Supprimer</li> </ul> | vter un élève<br>Voir                      |
| 5 : Geometrie<br>Liste des é<br>Nom<br>Alvarez<br>Martin<br>Muller                             | Prénom       Léo       Ethan       Hannah                               | Niveau<br>CE1<br>CP<br>CP                                                               | Code d'activation<br>1442<br>3767<br>9510                                                    | Module 1<br>Test initial<br>Test initial<br>Test initial                                 | Imprimer les  Module 2  .  .  .  .                                  | s mots de passe<br>Module 3<br>-<br>-<br>- | Télécharger le     Module 4     -     -     -     -     -         | modèle Fim<br>Module 5<br>-<br>-            | porter le mod<br>Alerte | Modifier                                                                                                    | Supprimer                                                        | ter un élève<br>Voir<br>><br>>             |
| 5 : Geometrie<br>Liste des é<br>Nom<br>Alvarez<br>Martin<br>Muller<br>Rousseau                 | Élèves (6)       Prénom       Léo       Ethan       Hannah       Sophie | Niveau<br>CE1<br>CP<br>CP<br>CP<br>CP                                                   | Code d'activation           1442           3767           9510           8412                | Module 1<br>Test initial<br>Test initial<br>Test initial<br>Test initial                 | Imprimer less     Module 2     -     -     -     -     -     -      | Module 3<br>-<br>-<br>-<br>-<br>-          | Télécharger le Module 4      -      -      -      -      -      - | modèle Firm<br>Module 5<br>-<br>-<br>-<br>- | porter le mod<br>Alerte | Additional and the second second seco | Ajou<br>Supprimer                                                | viter un élève<br>Voir<br>><br>><br>><br>> |
| 5 : Geometrie<br>Liste des é<br>Nom<br>Alvarez<br>Vartin<br>Vuller<br>Rousseau<br>'ran-Romaric | Prénom       Léo       Ethan       Hannah       Sophie       Maya       | Niveau           CE1           CP           CP           CE1           CP           CE1 | Code d'activation           1442           3767           9510           8412           6069 | Module 1<br>Test initial<br>Test initial<br>Test initial<br>Test initial<br>Test initial | Imprimer let     Module 2     .     .     .     .     .     .     . | Module 3<br>-<br>-<br>-<br>-<br>-          | Télécharger le Module 4                                           | modèle F Im<br>Module 5<br>-<br>-<br>-<br>- | porter le mod<br>Alerte | ble complété<br>Modifier                                                                                                    | La Ajou<br>Supprimer                                             | voir<br>Voir<br>><br>><br>><br>><br>><br>> |

**A noter !** Vos élèves utilisent Adaptiv'Math sans connexion Internet, l'ouverture d'un module n'est pas immédiatement répercutée dans l'application élève et donc n'est pas visible. Pour qu'elle le soit, il faut synchroniser chacun des appareils élèves grâce à Internet.

### $\Theta$ Voir aussi : Optimiser Adaptiv'Math pour sa connexion Internet.

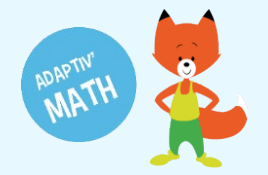

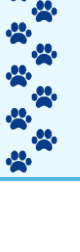

### Le mot de passe des élèves

Pour accéder à leur session d'exercices, les élèves doivent saisir le mot de passe (appelé « code d'activation ») associé à leur compte.

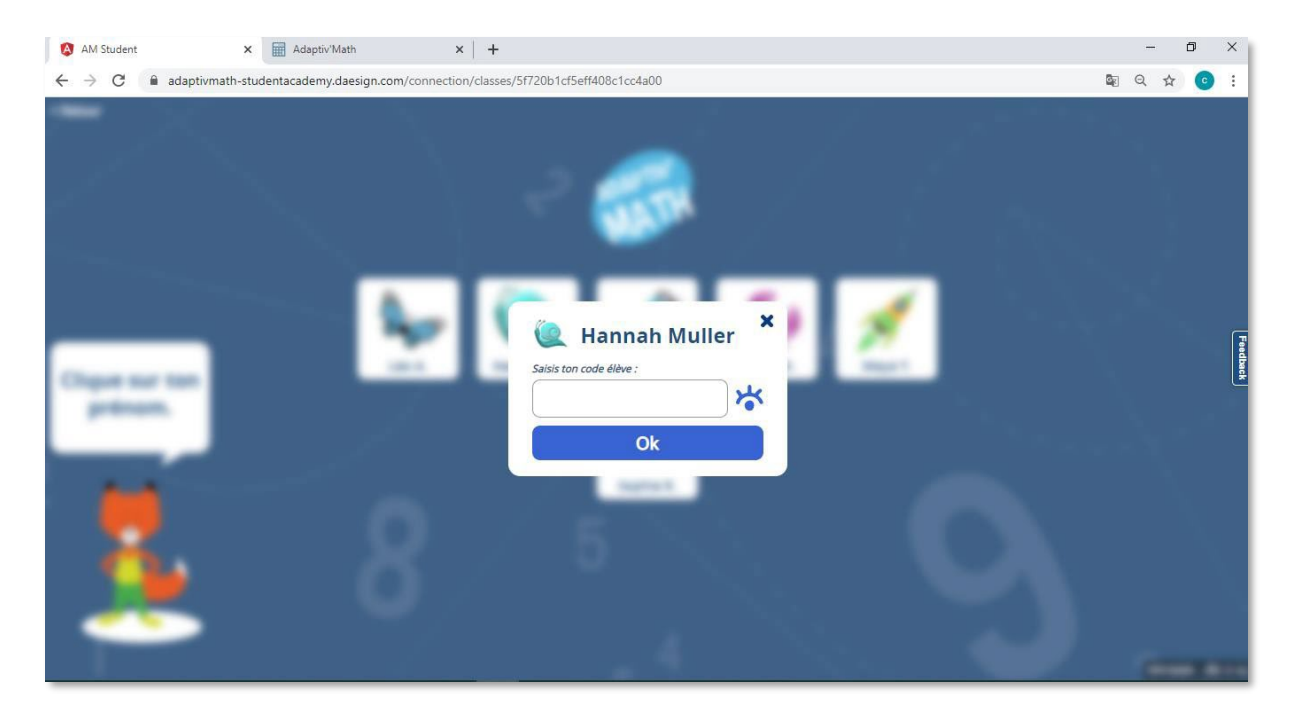

1. Depuis l'espace enseignant, accéder à la liste des élèves.

| Modules                                           |                  |           |   |   |   |
|---------------------------------------------------|------------------|-----------|---|---|---|
| Module                                            | Ouvert le        |           |   |   |   |
| 1 : Sens du nombre                                | 24/02/2021 12:55 | 14 élèves | ? | ô | > |
| 2 : Faits numériques, calcul réfléchi             | 14/06/2021 16:51 | 15 élèves | ? | ð | > |
| 3 : Résolution de problèmes arithmétiques         | 26/02/2021 11:00 | 14 élèves | ? | ð | > |
| 4 : Résolution de problèmes, Grandeurs et mesures | 26/02/2021 11:00 | 15 élèves | ? | ô | > |
| 5 : Géométrie                                     |                  |           |   | Ô |   |

| Liste des    | élèves (1 | 5)             |                   |                       | 🖶 Imprimer les        | mots de passe         | E Télécharger le modèle | ₹ Impo       | rter le modè        | le complété | + Ajoute  | er un élève |
|--------------|-----------|----------------|-------------------|-----------------------|-----------------------|-----------------------|-------------------------|--------------|---------------------|-------------|-----------|-------------|
| Nom          | Prénom    | CP / CE1 / CE2 | Code d'activation | Module 1              | Module 2              | Module 3              | Module 4                | Module 5     | Alerte              | Modifier    | Supprimer | Voir        |
| Delacourt    | Camille   | CP             | 1442              |                       | Test initial en cours |                       | Test initial en cours   |              |                     | 1           |           | >           |
| Delaporte    | Charles   | CP             | 3767              | Test initial en cours | Test initial en cours | Test initial en cours | Test initial en cours   | 0.52         |                     | 1           |           | >           |
| Dubois       | Eleonore  | CP             | 9510              | Test initial en cours | Test initial en cours | Test initial en cours | Test initial en cours   | -            |                     | 1           |           | >           |
| Dubrulles    | Maureen   | CP             | 8412              | Test initial en cours | Test initial en cours | Test initial en cours | Test initial en cours   | 14.          |                     | 1           |           | >           |
| Duchatel     | Mattéo    | CP             | 6069              | Test initial en cours | Test initial en cours | Test initial en cours | Test initial en cours   | -            |                     | 1           |           | >           |
| Hannebicques | Remi      | CP             | 236               | Test initial en cours | Test initial en cours | Test initial en cours | Test initial en cours   |              |                     | 1           |           | >           |
|              |           |                |                   |                       |                       |                       | Items                   | per page: 30 | <ul><li>▼</li></ul> | 15 of 15    | 1< <      | > >         |

**Astuce !** Vous pouvez télécharger la liste de vos élèves et de leur mot de passe sur votre ordinateur en cliquant sur le bouton « Imprimer les mots de passe ». Cette liste format PDF peut ensuite être imprimée.

Nous vous conseillons de les donner à vos élèves pour qu'ils les collent dans leur cahier.

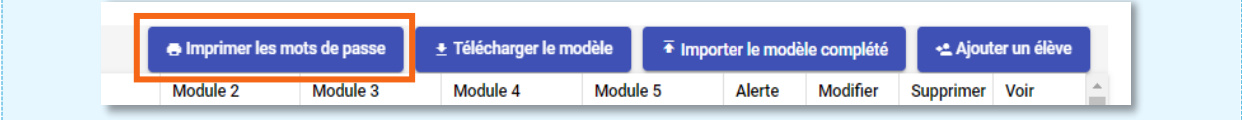

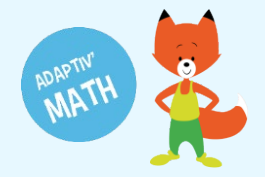

Pour gagner du temps nous vous conseillons de connecter toutes les tablettes et/ou ordinateurs de vos élèves avant la première session de travail

#### ⊖ En savoir plus : Première connexion élève

### Ajouter un•e élève (manuellement)

1. Sur l'écran « Classe », cliquez sur le bouton « Ajouter un élève ».

|                                                                                            |                                                                  |                                               |                                                                                              |                                        |                                                          |                                  |                                                                                                    |                                          |                           | 724                                                                        |                    |                                           |                 |
|--------------------------------------------------------------------------------------------|------------------------------------------------------------------|-----------------------------------------------|----------------------------------------------------------------------------------------------|----------------------------------------|----------------------------------------------------------|----------------------------------|----------------------------------------------------------------------------------------------------|------------------------------------------|---------------------------|----------------------------------------------------------------------------|--------------------|-------------------------------------------|-----------------|
| ≡ La cla                                                                                   | asse de Julie                                                    | e créée le 28                                 | /09/2020 [ CP, CE1 ]                                                                         |                                        |                                                          | ADAP                             | IIV'MATH                                                                                                    |                                          |                           | (2                                                                         | Aide (             | J Déco                                    | nnexic          |
| < Modul                                                                                    | les                                                              |                                               |                                                                                              |                                        |                                                          |                                  |                                                                                                    |                                          |                           |                                                                            |                    |                                           |                 |
| Module                                                                                     |                                                                  |                                               |                                                                                              |                                        |                                                          |                                  |                                                                                                    | Ouvert le                                |                           |                                                                            |                    |                                           |                 |
| 1 : Sens du no                                                                             | ombre                                                            |                                               |                                                                                              |                                        |                                                          |                                  |                                                                                                    |                                          |                           |                                                                            |                    |                                           | ê               |
| 2 : Faits numé                                                                             | ériques, calcul réfl                                             | léchi                                         |                                                                                              |                                        |                                                          |                                  |                                                                                                    |                                          |                           |                                                                            |                    |                                           | ê               |
| 3 : Résolution                                                                             | de problèmes ari                                                 | ithmétiques                                   |                                                                                              |                                        |                                                          |                                  |                                                                                                    |                                          |                           |                                                                            |                    |                                           | 0               |
| 4 : Résolution                                                                             | i de problèmes, Gr                                               | randeurs et mesu                              | re                                                                                           |                                        |                                                          |                                  |                                                                                                    |                                          |                           |                                                                            |                    |                                           | 8               |
|                                                                                            |                                                                  |                                               |                                                                                              |                                        |                                                          |                                  |                                                                                                    |                                          |                           |                                                                            |                    |                                           | -               |
| 5 : Géométrie                                                                              |                                                                  |                                               |                                                                                              |                                        |                                                          |                                  |                                                                                                    |                                          |                           |                                                                            |                    |                                           |                 |
| 5 : Géométrie                                                                              | 6                                                                |                                               |                                                                                              |                                        |                                                          |                                  |                                                                                                    |                                          |                           |                                                                            |                    |                                           |                 |
| 5 : Géométrie                                                                              | élèves (6)                                                       |                                               |                                                                                              |                                        | e Imprimer les                                           | s mots de passe                  | ± Télécharger le                                                                                                    | modèle 두 In                              | nporter le modi           | èle complété                                                               | 🗠 Ajo              | outer un é                                | elève           |
| 5 : Géométrie<br>Liste des e                                                               | élèves (6)<br>Prénom                                             | Niveau                                        | Code d'activation                                                                            | Module 1                               | Imprimer les Module 2                                    | s mots de passe<br>Module 3      |                                                                                                    | modèle 두 In<br>Module 5                  | nporter le mode           | èle complété<br>Modifier                                                   | supprime           | outer un é<br>er voir                     | E<br>élève      |
| 5 : Géométrie<br>Liste des e<br>om<br>Ivarez                                               | élèves (6)<br>Prénom<br>Léo                                      | Niveau<br>CE1                                 | Code d'activation                                                                            | Module 1                               | Imprimer les<br>Module 2<br>-                            | s mots de passe<br>Module 3<br>- | Télécharger le     Module 4     -                                                                                                    | modèle 🗍 🌾 In<br>Module 5<br>-           | nporter le mode           | èle complété<br>Modifier                                                   | supprime           | outer un é<br>er Voir                     | ilève           |
| 5 : Géométrie<br>Liste des e<br>om<br>Ivarez<br>tartin                                     | élèves (6)<br>Prénom<br>Léo<br>Ethan                             | Niveau<br>CE1<br>CP                           | Code d'activation 1442 3767                                                                  | Module 1                               | Imprimer les  Module 2  -  -                             | Module 3                         | Télécharger le     Module 4     -     -     -                                                                                                    | modèle <b>∓</b> In<br>Module 5<br>-<br>- | nporter le mode<br>Alerte | èle complété<br>Modifier                                                   | Supprime           | outer un é<br>er voir                     | ∎<br>ŝlève<br>≻ |
| 5 : Géométrie<br>Liste des (<br>om<br>Ivarez<br>lartin<br>Iuller                           | élèves (6)<br>Prénom<br>Léo<br>Ethan<br>Hannah                   | Niveau<br>CE1<br>CP<br>CP                     | Code d'activation<br>1442<br>3767<br>9510                                                    | Module 1<br>-<br>-                     | Imprimer les     Module 2     -     .                    | Module 3<br>-<br>-               | Télécharger le     Module 4     -     -     -     -     -                                                                                                    | Module 5<br>-<br>-                       | Alerte                    | ele complété<br>Modifier<br>/<br>/                                         | Supprime           | outer un é<br>er voir                     | ilève           |
| 5 : Géométrie<br>Liste des o<br>om<br>Ivarez<br>tartin<br>tuller<br>ousseau                | élèves (6)<br>Prénom<br>Léo<br>Ethan<br>Hannah<br>Sophie         | Niveau<br>CE1<br>CP<br>CP<br>CP               | Code d'activation           1442           3767           9510           8412                | Module 1                               | Imprimer less Module 2                                   | Module 3<br>-<br>-<br>-<br>-     | Télécharger le     Module 4     -     -     -     -     -     -                                                                                                    | modèle * In<br>Module 5<br>-<br>-<br>-   | Alerte                    | èle complété<br>Modifier                                                   | Supprint<br>T      | outer un é<br>er voir                     | Elève           |
| 5 : Géométrie<br>Liste des o<br>om<br>Ivarez<br>Iartin<br>Iuller<br>ousseau<br>ran-Romaric | élèves (6)<br>Prénom<br>Léo<br>Ethan<br>Hannah<br>Sophie<br>Maya | Niveau<br>CE1<br>CP<br>CP<br>CP<br>CE1<br>CE1 | Code d'activation           1442           3767           9510           8412           6069 | Module 1<br>-<br>-<br>-<br>-<br>-<br>- | Imprimer less     Module 2     .     .     .     .     . | Module 3                         | Télécharger le Module 4      -      -      -      -      -      -      -      -      -      -      -      -      -      -      -      -      -      -      -      -      -      -      -      -      -      -      -      -      -      -      -      -      -      -      -      -      -      -      -      -      -      -      -      -      -      -      -      -      -      -      -      -      -      -      -      -      -      -      -      -      -      -      -      -      -      -      -      -      -      -      -      -      -      -      -      -      -      -      -      -      -      -      -      -      -      -      -      -      -      -      -      -      -      -      -      -      -      -      -      -      -      -      -      -      -      -      -      -      -      -      -      -      -      -      -      -      -      -      -      -      -      -      -      -      -      -      -      -      -      -      -      -      -      -      -      -      -      -      -      -      -      -      -      -      -      -      -      -      -      -      -      -      -      -      -      -      -      -      -      -      -      -      -      -      -      -      -      -      -      -      -      -      -      -      -      -      -      -      -      -      -      -      -      -      -      -      -      -      -      -      -      -      -      -      -      -      -      -      -      -      -      -      -      -      -      -      -      -      -      -      -      -      -      -      -      -      -      -      -      -      -      -      -      -      -      -      -      -      -      -      -      -      -      -      -      -      -      -      -      -      -      -      -      -      -      -      -      -      -      -      -      -      -      -      -      -      -      -      -      -      -      -      -      -      -      -      -      -      -      -      -      -      -      -      -      -      -      -      -      -      -      -      -      -      -      -      -      - | Module 5<br>-<br>-<br>-<br>-             | Alerte                    | ile complété<br>Modifier<br>i<br>i<br>i<br>i<br>i<br>i<br>i<br>i<br>i<br>i | Le Ajc<br>Supprime | outer un é<br>er Voir<br>E<br>E<br>E<br>E | ilève           |

2. Remplissez les informations concernant l'élève (nom, prénom, niveau) puis appuyez sur le bouton « Sauvegarder ».

| Module         |                 |                      |                   |              |                  |                       |                       | Ouvert le             |          |               |             |         |              |
|----------------|-----------------|----------------------|-------------------|--------------|------------------|-----------------------|-----------------------|-----------------------|----------|---------------|-------------|---------|--------------|
| 1 : Sens du no | ombre           |                      |                   |              |                  |                       |                       | 24/02/2021 12         | 2:55     | 14 él         | èves        | ?       | ô            |
| 2 : Faits nume | ériques, calcul | réfléchi             |                   |              |                  |                       |                       | 14/06/2021 16         | 5:51     | 15 él         | èves        | ?       | ĉ            |
| 3: Résolution  | de problème     | s arithmétiques      |                   |              | A :              |                       |                       | 26/02/2021 11         | :00      | 14 él         | èves        | 2       | ô            |
| 4: Résolution  | n de problème   | s, Grandeurs et mesu | res               |              | Ajoute           | er un eleve           |                       | 26/02/2021 11         | :00      | 15 él         | èves        | ?       | ð            |
| 5 : Géométrie  |                 |                      |                   |              | Prénom<br>Arthur |                       |                       |                       |          |               |             |         | Ô            |
| Liste des      | élèves (1       | 5)                   |                   |              | Nom<br>Duval     |                       |                       | icharger le modèle    | ∓ Imp    | orter le modè | le complété | •≞ Aj   | outer un élè |
| Nom            | Prénom          | CP / CE1 / CE2       | Code d'activation | Module       | CD / CE1 /       | 052                   |                       | odule 4               | Module 5 | Alerte        | Modifier    | Supprin | ner Voir     |
| Delacourt      | Camille         | CP                   | 1442              |              | CP               |                       |                       | st initial en cours   |          |               | 1           |         | >            |
| Delaporte      | Charles         | CP                   | 3767              | Test initi   | -                |                       |                       | st initial en cours   | -        |               | 1           | Î       | >            |
| Dubois         | Eleonore        | CP                   | 9510              | Test initi   | Ferme            | r Sauvegarder         |                       | st initial en cours   | -        |               | 1           | Î       | >            |
| Dubrulles      | Maureen         | CP                   | 8412              | Test initial | en cours         | Test initial en cours | Test initial en cours | Test initial en cours | -        |               | 1           | Î       | >            |
| Duchatel       | Mattéo          | CP                   | 6069              | Test initial | en cours         | Test initial en cours | Test initial en cours | Test initial en cours | -        |               | 1           |         | >            |
| Innohioguno    | Remi            | CP                   | 236               | Test initial | en cours         | Test initial en cours | Test initial en cours | Test initial en cours |          |               | 1           | Î       | >            |

L'ajout manuel d'élève est notamment très pratique dans le cas de l'arrivée d'un e nouvel·le élève en cours d'année.

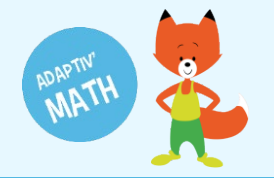

# Modifier la fiche d'un•e élève

### 1. Cliquez sur l'icône représentant un crayon à droite du nom de l'élève concerné·e.

| Liste des é  | eleves (7) |        |                   |              | Imprimer les | mots de passe | Télécharger le | modèle 🕈 Im     | porter le mode | èle complété | + Ajou    | ter un élève |
|--------------|------------|--------|-------------------|--------------|--------------|---------------|----------------|-----------------|----------------|--------------|-----------|--------------|
| Nom          | Prénom     | Niveau | Code d'activation | Module 1     | Module 2     | Module 3      | Module 4       | Module 5        | Alerte         | Modifier     | Supprimer | Voir         |
| Alvarez      | Léo        | CE1    | 1442              | Test initial |              | -             |                | *               |                | 1            | Î         | >            |
| Martin       | Ethan      | CP     | 3767              | Test initial |              |               |                |                 |                | 1            |           | >            |
| Muller       | Hannah     | CP     | 9510              | Test initial |              | -             |                | -               |                | 1            | Ĩ         | >            |
| Pellicano    | Camille    | CP     | 8412              | Test initial | -            | -             | -              | -               |                | 1            |           | >            |
| Rousseau     | Sophie     | CE1    | 6069              | Test initial | 4            | 2             | -              | 21              |                | 1            |           | >            |
| Tran-Romaric | Maya       | CE1    | 236               | Test initial | 12           | -             | 2              | 2               |                | 1            |           | >            |
|              |            |        |                   |              |              |               |                | Items per page: | 20 -           | 1 – 7 of 7   | 10 0      | > >1         |

### 2. Une fenêtre avec ses informations personnelles s'ouvre, vous pouvez les modifier.

|                  | sse de Julie       | créée le 28     | /09/2020 [ CP, CE1 ] |              |             | AD | APTIV'MATH |                  |                | 6            | Aide (   | ) Déconn     |
|------------------|--------------------|-----------------|----------------------|--------------|-------------|----|------------|------------------|----------------|--------------|----------|--------------|
| < Module         | es                 |                 |                      |              |             |    |            |                  |                |              |          |              |
| Module           |                    |                 |                      |              |             |    |            | Ouvert le        |                |              |          |              |
| 1 : Sens du nor  | nbre               |                 |                      |              |             |    |            | 28/09/2020 10:4  | 3              | 6 élèves     |          | ê            |
| 2 : Faits numér  | iques, calcul réfi | échi            |                      |              |             |    |            |                  |                |              |          | 8            |
| 3: Résolution of | le problèmes ari   | thmétiques      |                      |              |             |    |            |                  |                |              |          | 8            |
| 4: Résolution    | le problèmes, Gr   | andeurs et mesu | re                   | Ajouter u    | in élève    |    |            |                  |                |              |          | 8            |
| 5 : Géométrie    |                    |                 |                      | Prénom       |             |    |            |                  |                |              |          | 8            |
|                  |                    |                 |                      | Guinnie      | 75          |    |            |                  |                |              |          |              |
| Liste des é      | lèves (6)          |                 |                      | Pellicano    |             |    | harger     | le modèle 🛛 🖣 In | nporter le mod | èle complété | 🗠 Ajor   | iter un élèv |
| lom              | Prénom             | Niveau          | Code d'activation    | Nhana        | 9           |    | ıle 4      | Module 5         | Alerte         | Modifier     | Supprime | Voir         |
| Alvarez          | Léo                | CE1             | 1442                 | CP           | -           |    |            | -                |                | 1            | Î        | >            |
| Nartin           | Ethan              | CP              | 3767                 |              |             |    |            | -                |                | 1            | 1        | >            |
| Auller           | Hannah             | CP              | 9510                 | Fermer       | Sauvegarder |    |            | -                |                | 1            | Î        | >            |
| Rousseau         | Sophie             | CE1             | 8412                 | Test initial | -           | -  |            | -                |                | 1            | Î        | >            |
|                  | Maya               | CE1             | 6069                 | Test initial |             | -  | •          |                  |                | 1            |          | >            |
| ran-Romaric      |                    |                 |                      |              |             |    |            |                  |                |              |          |              |

3. N'oubliez pas de sauvegarder vos modifications.

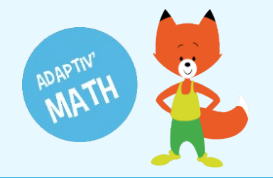

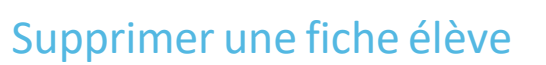

| 1. | Cliquez sur l | l'icône représenta | int une corbeille | à droite de son i | nom depuis l'écra | an « Classe ». |
|----|---------------|--------------------|-------------------|-------------------|-------------------|----------------|
|----|---------------|--------------------|-------------------|-------------------|-------------------|----------------|

| Liste des é  | éléves (7) |        |                   |              | Imprimer les | s mots de passe | Télécharger le | modèle 🕈 Im | porter le mod | èle complété | 🗠 Ajout   | er un élèv |
|--------------|------------|--------|-------------------|--------------|--------------|-----------------|----------------|-------------|---------------|--------------|-----------|------------|
| Nom          | Prénom     | Niveau | Code d'activation | Module 1     | Module 2     | Module 3        | Module 4       | Module 5    | Alerte        | Modifier     | Supprimer | Voir       |
| Alvarez      | Léo        | CE1    | 1442              | Test initial |              | -               |                | *           |               | 1            |           | >          |
| Martin       | Ethan      | CP     | 3767              | Test initial | 4            | -               | -              | -           |               | 1            |           | >          |
| Muller       | Hannah     | CP     | 9510              | Test initial | -            | -               | -              | -           |               | 1            |           | >          |
| Pellicano    | Camille    | CP     | 8412              | Test initial | а.           | 2               |                | 21          |               | 1            | Î         | >          |
| Rousseau     | Sophie     | CE1    | 6069              | Test initial | 2            | 2               | 2              | 2           |               | 1            | Î         | >          |
| Tran-Romaric | Maya       | CE1    | 236               | Test initial | -            |                 |                |             |               | 1            |           | >          |

### 2. Confirmez la suppression de l'élève ou annulez-la le cas échéant.

| Liste des élèves (7) <bh>             fénom        Niveau        Code dactivation        Module 1        Module 2        Module 3        Module 4        Module 4</bh>                                                                                                    | Module       |            |        |                   |               |               |                     |                  | Ouvert         | le              |              |           |             |
|----------------------------------------------------------------------------------------------------|--------------|------------|--------|-------------------|---------------|---------------|---------------------|------------------|----------------|-----------------|--------------|-----------|-------------|
| Niveau         Code dactivation         Module 1         Module 2         Module 3         Module 4         Module 5         Alerte         Modife         Suppring         Ver           Maran         Léo         CE1         1442         Test Initial         -         -         -         -         -         -         -         -         -         -         -         -         -         -         -         -         -         -         -         -         -         -         -         -         -         -         -         -         -         -         -         -         -         -         -         -         -         -         -         -         -         -         -         -         -         -         -         -         -         -         -         -         -         -         -         -         -         -         -         -         -         -         -         -         -         -         -         -         -         -         -         -         -         -         -         -         -         -         -         -         -         -         -         -         -                                                                                                    | Liste des    | élèves (7) |        |                   |               | 🖶 Imprimer le | s mots de passe     | ± Télécharger le | modèle 🛛 🐺 I   | Importer le mod | èle complété | +± Ajout  | er un élève |
| Léo       CE1       1442       Test initial       -       -       -       -       -       -       -       -       -       1       1       1       1       1       1       1       1       1       1       1       1       1       1       1       1       1       1       1       1       1       1       1       1       1       1       1       1       1       1       1       1       1       1       1       1       1       1       1       1       1       1       1       1       1       1       1       1       1       1       1       1       1       1       1       1       1       1       1       1       1       1       1       1       1       1       1       1       1       1       1       1       1       1       1       1       1       1       1       1       1       1       1       1       1       1       1       1       1       1       1       1       1       1       1       1       1       1       1       1       1       1       1       1       1                                                                                                    | Nom          | Prénom     | Niveau | Code d'activation | Module 1      | Module 2      | Module 3            | Module 4         | Module 5       | Alerte          | Modifier     | Supprimer | Voir        |
| Atrin         Ethan         CP         3767         Test initial         ·         ·         ·         ·         ·         ·         ·         ·         ·         ·         ·         ·         ·         ·         ·         ·         ·         ·         ·         ·         ·         ·         ·         ·         ·         ·         ·         ·         ·         ·         ·         ·         ·         ·         ·         ·         ·         ·         ·         ·         ·         ·         ·         ·         ·         ·         ·         ·         ·         ·         ·         ·         ·         ·         ·         ·         ·         ·         ·         ·         ·         ·         ·         ·         ·         ·         ·         ·         ·         ·         ·         ·         ·         ·         ·         ·         ·         ·         ·         ·         ·         ·         ·         ·         ·         ·         ·         ·         ·         ·         ·         ·         ·         ·         ·         ·         ·         ·         ·         ·         · <td>Alvarez</td> <td>Léo</td> <td>CE1</td> <td>1442</td> <td>Test initial</td> <td>-</td> <td>-</td> <td>-</td> <td>-</td> <td></td> <td>1</td> <td>Î</td> <td>&gt;</td>                                                                                                    | Alvarez      | Léo        | CE1    | 1442              | Test initial  | -             | -                   | -                | -              |                 | 1            | Î         | >           |
| Auller       Hannah       CP       9510       Test ficke elawa 2       -       Image: CP       Image: CP       8412       Test ficke elawa 2       -       Image: CP       Image: CP </td <td>Martin</td> <td>Ethan</td> <td>CP</td> <td>3767</td> <td>Test initial</td> <td>-</td> <td>•</td> <td>-</td> <td>-</td> <td></td> <td>1</td> <td></td> <td>&gt;</td>                                                                                                    | Martin       | Ethan      | CP     | 3767              | Test initial  | -             | •                   | -                | -              |                 | 1            |           | >           |
| vellicano       Camille       CP       8412       Test initial       -       Image: Second second s         | Auller       | Hannah     | CP     | 9510              | Test          |               |                     |                  | 2              |                 | 1            |           | >           |
| Sophie         CE1         6069         Test         Oui         -         Image: Centre of the second second seco | Pellicano    | Camille    | CP     | 8412              | Test fiche él | ève 3         | lioir supprimer cet | te               | 5              |                 | 1            | Î         | >           |
| Tran-Romaric         Maya         CE1         236         Test initial         -         -         -         Image: Provide the state of the state of the sta                   | Rousseau     | Sophie     | CE1    | 6069              | Test Non      | Oui           |                     |                  |                |                 | 1            | 1         | >           |
| Items per page: 20 ▼ 1 - 7 of 7  < < > >                                                                                                    | Fran-Romaric | Maya       | CE1    | 236               | Test initial  | -             |                     | -                |                |                 | 1            | Î         | >           |
|                                                                                                    |              |            |        |                   |               |               |                     |                  | Items per page | 20 -            | 1 – 7 of 7   | < <       | > >         |
|                                                                                                    |              |            |        |                   |               |               |                     |                  |                |                 |              |           |             |

**Attention** cette action est irréversible, toutes les données de l'élève seront perdues (informations personnelles, progression, historique des exercices réalisés, etc.).

### $\Theta$ Etape suivante : Installation des postes élèves Création et gestion de ma classe

# Besoin d'aide ?

Retrouvez toutes les explications et astuces pour une bonne prise en main d'Adaptiv'Math dans nos tutoriels.

### Les fiches mémos

- Première connexion enseignant
- Création et gestion de ma classe
- Installation des postes élèves
- Lancer une séance avec votre classe
- Test initial
- Suivi des progrès de la classe
- La bibliothèque d'exercices
- <u>Utiliser Adaptiv'Math sans connexion internet</u>

### Les vidéos « Pas à Pas »

- Prise en main de l'interface élève
- Création de ma classe et gestion des élèves
- Suivi des élèves depuis le tableau de bord enseignant

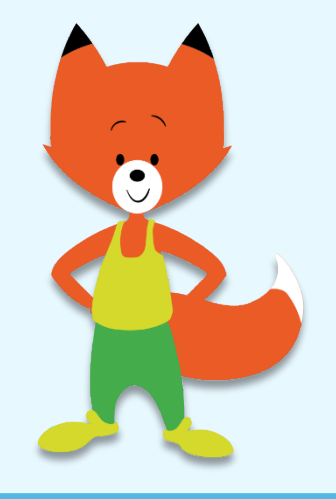